# Aastra Configuration Guides

Yeastar Technology Co., Ltd.

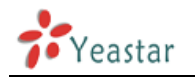

### **Table of Content**

| REGISTER AASTRA IP PHONE WITH MYPBX MANUALLY | 3 |
|----------------------------------------------|---|
| PROVISIONING FOR MYPBX                       | 6 |

\_\_\_\_\_

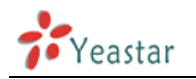

## Aastra IP phone Configuration Guides

This guide is applicable to Aastra (67)30i, (67)31i, (67)39i, (67)51i, (67)53i, (67)55i, (67)57i.

#### Please note:

This guide has been tested for Aastra (67)57i with firmware version 2.6.0.1007. Be aware that different firmware versions may have different web interface formats and functionality.

This guide will configure the IP phone with default configuration. If you are not sure about the configuration of your IP phone, please reset your phone.

# Register Aastra IP phone with MyPBX manually

- Start up the phone and identify its IP Address using the menu key on the phone, go to the "Administrator Menu" option, key in your password (default password "22222"). Select "Network Settings" followed by "IP Address". For this example we will assume the IP Address of the phone is 192.168.5.126, and IP Address of the MyPBX System machine is 192.168.5.150.
- 2. Point your browser to the web interface of the phone: http://192.168.5.126
- Enter the login credentials (default username "admin"; default password "22222")
- 4. We need to set the phone to register with MyPBX System. Click "Advanced Settings  $\rightarrow$  Line 1" tab, and configure as follows:
  - 1) In the "Basic SIP Authentication Settings" section:

#### **Configuration Line 1**

| Basic SIP Authentication Settings |           |
|-----------------------------------|-----------|
| Screen Name                       | Aastra 57 |
| Screen Name 2                     |           |
| Phone Number                      | 500       |
| Caller ID                         | 500       |
| Authentication Name               | 500       |
| Password                          | •••       |
| BLA Number                        |           |
| Line Mode                         | Generic 💌 |

Figure 1-1

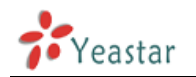

- Set the "Screen Name" field to the name you want to appear on the phone display.
- Set the "Phone Number" field and the "Caller ID" to the extension number you want to associate with this phone
- Set the "Authentication Name" field to the extension's Authentication ID
- Set the "Password" field to the extension's Password
- 2) In the "Basic SIP Network Settings" section:

| Basic SIP Network Settings |               |
|----------------------------|---------------|
| Proxy Server               | 192.168.5.150 |
| Proxy Port                 | 5060          |
| Backup Proxy Server        |               |
| Backup Proxy Port          | 0             |
| Outbound Proxy Server      |               |
| Outbound Proxy Port        | 0             |
| Registrar Server           | 192.168.5.150 |
| Registrar Port             | 5060          |
| Backup Registrar Server    |               |
| Backup Registrar Port      | 0             |
| Registration Period        | 120           |
| Conference Server URI      |               |

Figure 1-2

- Set the "Proxy Server" field and the "Registrar Server" field to the IP of the server where the MyPBX System is installed.
- Set the "Proxy Port" field and the "Registrar Port" field to 5060(the default)
- 3) Go to the "Global SIP" page and scroll down to the "Directed Call Pickup Settings" section:

| Directed Call Pickup Settings  |         |
|--------------------------------|---------|
| Directed Call Pickup           | Enabled |
| Directed Call Pickup by Prefix | SETC 10 |
| Play a Ring Splash             | Enabled |

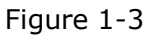

4) We need to adjust audio parameters. Go to the "Global SIP" page and scroll down to the "RTP Settings" section:

| RTP Settings                   |               |
|--------------------------------|---------------|
| RTP Port                       | 10000         |
| Force RFC2833 Out-of-Band DTMF | Enabled       |
| DTMF Method                    | RTP           |
| RTP Encryption                 | SRTP Disabled |

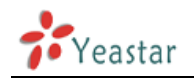

Figure 1-4

- Set the "Force RFC2833 Out-of-Band DTMF" field to "Enabled"
- Set the "DTMF Method" field to RTP
- 5) Set the RTP Encryption field to Disabled if it's disabled On MyPBX Management Console, you can check it in the extension settings
- 6) Press "Save settings" to save configuration in current page.
- 7) Now we need to configure the phone to handle the paging functionality. Go to the "Preferences" page and scroll down to the "Incoming Intercom Settings" section:

| Enabled   |
|-----------|
| Enabled   |
| Enabled   |
| ✓ Enabled |
|           |

Figure 1-5

- Set the "Auto-Answer" field to enabled
- Set the "Microphone Mute" field to disabled
- Set the "Play Warning Tone" field to enabled
- Set the "Allow Barge In" field to enabled
- 5. Configuration is now complete please select "Restart" in the menu and click Restart. After rebooting, the phone will register with the MyPBX System. This can be verified via the "Line Status" page of the MyPBX Management Console.

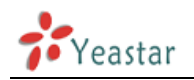

### **Provisioning for MyPBX**

#### 1. Verify Firmware Installed on your Phone

Verify the firmware version currently installed on the "Status" page.

#### 2. Plug phone into the network

Plug your Aastra IP phone into your LAN. (The Phone must be on the same LAN as that of MyPBX IP PBX).

#### 3. Approve phone and Assign an Extension

To do provisioning with Aastra IP phones, you need to set MyPBX working as the only DHCP server any more.

Step1. Disable DHCP Server on your local network.

E.g. Disable DHCP Server on Linksys Router.

| Setup       Security       Applications<br>& Gaming       Administration       Status         Basic Setup       DDIS       MAC Address Cone       Advanced Routers         Internet Setup       DDIS       MAC Address Cone       Advanced Routers         Optional Settings<br>(required by some ISPs)       Obtain an IP automatically       The Basic Setup Screen is<br>where basic configuration is<br>evice Provides) will require<br>that you enter the DDIS       Basic Setup Screen is<br>where basic configuration is<br>evice Provides) will require<br>that you enter the DDIS         Network Setup       Useal P Address:       192, 168, 1, 1       The Basic Setup Screen is<br>where basic configuration is<br>evice Provides) will require<br>that you enter the DDIS       The Basic Setup Screen is<br>where basic configuration is<br>evice Provides) will require<br>that you enter the DDIS         Network Address<br>Server Settings (IMCP)       Local IP Address:       192, 168, 1, 1       The Basic Setup Screen is<br>where basic configuration is<br>evice Provides) will avoid an and<br>evice address is evice Provide at a moder<br>passaved from the<br>Address is<br>evice Settings (IMCP)       Deal IP Address is 192, 168, 1, 101       The Basic Setup Screen is<br>where basic configuration                                                                                                    | A Division of Cisco Systems, Inc.            |                                                          |                                | Firmware Version: 1.04.08                                                                                                    |
|----------------------------------------------------------------------------------------------------|----------------------------------------------|----------------------------------------------------------|--------------------------------|----------------------------------------------------------------------------------------------------|
| Setup       Security       Applications       Administration       Status         Basic Setup       DDNS       MAX_Address Clone       Advanced Routing                                                                                                    |                                              |                                                          | Etherfast® C                   | able/DSL Router BEFSR41                                                                                                    |
| Basic Setup       DNS       MAC Address Cone       Advanced Routing         Internet Setup       Internet Connection Type       Obtain an IP automatically I       Image: Context of the setup setup setu | Setup                                        | Setup S                                                  | Applications Administration    | Status                                                                                                    |
| Internet Setup   Internet Connection Type   Optional Settings   (required by some ISPs)     Host Name:   Domain Name:   MTU:   Call P Address:   192   Itest Setup     Network Setup   Router IP   Local IP Address:   Subnet Mask:   255.255.0   Start IP Address:   192.168.1   Internet Connection   Start IP Address:   192.168.1   Diff Def Address:   192.168.1   Start IP Address:   192.168.1   Start IP Address:   192.168.1   Notwork Setup   Note:   Start IP Address:   192.168.1   Note:   Start IP Address:   192.168.1   Note:   Start IP Address:   192.168.1   Note:   Start IP Address:   192.168.1   Note:   Note:   Note:   Static DNS 1:   0   0   0   Note:   Note:   Note:   Note:   Note:   Note:   Note:   Note:   Note:   Note:   Option Static DNS 1:   0   0   0   0   0   0   0   0   0   0   0 <tr< th=""><th></th><th>Basic Setup</th><th>DDNS MAC Address Clone Adv</th><th>anced Routing</th></tr<>                                                                                                    |                                              | Basic Setup                                              | DDNS MAC Address Clone Adv     | anced Routing                                                                                                    |
| Internet Solup         Internet Connection Type         Optional Settings         (required by some ISPs)         Host Name:         Dmain Name:         MTU:       Enable IP Disable Size: 1500         Network Setup         Router IP         Local IP Address:       192, 168, 1, 1         Subnet Mask:       255.255.25.0         Server Settings (DHCP)       Local IP Address:         Internet Consection Name:       Image:         Number of       Subnet Mask:         Server Settings (DHCP)       Local IP Address:         Ist IP Address:       192, 168, 1, 10         Number of       50         Mumber of       50         Madress:       192, 168, 1, 100         Number of       50         Marker Setup       Static DNS 1;         Distatic DNS 1;       0, 0         Static DNS 2;       0, 0         Static DNS 3;       0, 0         WNS;       0, 0         WNS;       0, 0         Static DNS 3;       0, 0         Static DNS 3;       0, 0         Static DNS 3;       0, 0         Static DNS 3;       0, 0         Nore       St                                                                                                    |                                              |                                                          |                                |                                                                                                    |
| Internet Connection Type       Obtain an IP automatically ♥         Optional Settings<br>(required by some ISPs)       Host Name:<br>Domain Name:<br>MTU:       The Basic Setup screen is<br>where basic configuration is<br>performed. Some ISPs (futurent<br>Service Providers) will require<br>that you enter the DNS<br>information. These settings can<br>be obtained from your SP. After<br>the DNS         Network Setup       MTU:       Enable ● Disable Size: 1500         Network Setup       Local IP Address:       192, 168, 1, 1         Network Address<br>Server Settings (DHCP)       Local IP Address:       192, 168, 1, 100         Number of<br>Address:       192, 168, 1, 100         Number of<br>Address:       192, 168, 1, 100         Stati IP Address:       192, 168, 1, 100         Number of<br>Address:       192, 168, 1, 100         Stati DNS 1:       0, 0, 0, 0         Stati DNS 2:       0, 0, 0, 0         Stati DNS 3:       0, 0, 0, 0         WNS:       0, 0, 0, 0         WNS:       0, 0, 0, 0                                                                                                    | Internet Setup                               |                                                          |                                | Basic Setup                                                                                                    |
| Optional Settings<br>(required by some ISPs)       Host Name:<br>Domain Name:<br>MTU:       Image: Some ISPs       Performed. Some ISPs (Setting the DNS<br>Information. These settings can be obtained from your SP. After<br>the DNS<br>Information. These settings can be obtained from your SP. After<br>you have configured these<br>settings, you should set a router<br>personvort from the<br>Administration->Management<br>settings (DHCP)         Network Address<br>Server Settings (DHCP)       Local IP Address:       192.168.1.10         Number of<br>Address:       192.468.1.100         Staft IP Address:       192.468.1.100         Number of<br>Address:       50         Staft IP Address:       192.468.1.100         Staft IP Address:       192.468.1.100         Staft IP Address:       192.468.1.100         More_:       More.         More.       More.                                                                                                    | Internet Connection Type                     | Obtain an IP aut                                         | tomatically 💙                  | The Basic Setup screen is                                                                                                    |
| Network Setup         Router IP         Local IP Address:         Subnet Mask:         255.255.255.0         Local DHCP Server:         Completing the Internet Setup         Server Settings (DHCP)         Start IP Address:         192.168.1.100         Number of         Address:         192.168.1.100         Number of         Address:         192.168.1.100         Number of         Sate:         Start IP Address:         192.168.1.100 to 192.168.1.149         Client Lease Time:         Immutes (0 means one day)         Static DNS 3:         Static DNS 3:         Immutes (0 means one day)         Static DNS 3:         Immutes (0 means one day)         Static DNS 3:         Immutes (0 means one day)         Static DNS 3:         Immutes (0 means one day)         Static DNS 3:         Immutes (0 means one day)         Immutes (0 means one day)         Immutes (0 means one day)         Immutes (0 means one day)         Immutes (0 means one day)         Immutes (0 means one day)         Immutes (0 means one day)                                                                                                    | Optional Settings<br>(required by some ISPs) | Host Name:<br>Domain Name:<br>MTU:                       | C Enable Size: 1500            | where basic configuration is<br>performed. Some ISPs (Internet<br>Service Providers) will require<br>that you enter the DNS<br>information. These settings can<br>be obtained from your ISP. After<br>you have confourced these |
| Iletwork Address<br>Server Settings (DHCP)       Local DHCP Server: © Enable © Disable       secton is all that is required to<br>secton for your specific EP.<br>Pease look at the table below to<br>Adress:       Dio         DHCP Address:       100         Morea:       Dio         Client Lease Time:       minutes (0 means one day)         Static DNS 1:       0, 0, 0, 0         Static DNS 2:       0, 0, 0, 0         WINS:       0, 0, 0, 0                                                                                                    | Network Setup<br>Router IP                   | Local IP Address:<br>Subnet Mask:                        | 192.168.1<br>255.255.255.0     | settings, you should set a router<br>password from the<br>Administration->Management<br>screen.<br>Completing the Internet Setup                                                                                                |
| Address:       50         DHCP Address:       192.168.1.100 to 192.168.1.149         Range:       192.168.1.100 to 192.168.1.149         Clent Lease Time:       0         More       0         Static DNS 1:       0         0       0         Static DNS 2:       0         0       0         Static DNS 3:       0         0       0         WINS:       0         0       0         0       0         0       0         0       0         WINS:       0         0       0         0       0         0       0         0       0         0       0         0       0         0       0         0       0         0       0         0       0         0       0         0       0         0       0         0       0         0       0         0       0         0       0         0       0         0                                                                                                    | Network Address<br>Server Settings (DHCP)    | Local DHCP Server:<br>Start IP Address:<br>Number of     | Enable Disable                 | section is all that is required to<br>set up for your specific ISP.<br>Please look at the table below to<br>configure the Router for your<br>Internet connection.                                                               |
| Static DNS 1:       0       0       0         Static DNS 2:       0       0       0         Static DNS 3:       0       0       0         WINS:       0       0       0                                                                                                    |                                              | Address:<br>DHCP Address<br>Range:<br>Client Lease Time: | 192.168.1.100 to 192.168.1.149 | <u>More</u>                                                                                                    |
| Static DNS 2:       0       0       0       0         Static DNS 3:       0       0       0       0         WINS:       0       0       0       0                                                                                                    |                                              | Static DNS 1:                                            |                                |                                                                                                    |
| Static DNS 3:         0         0         0         0         0         0         0         0         0         0         0         0         0         0         0         0         0         0         0         0         0         0         0         0         0         0         0         0         0         0         0         0         0         0         0         0         0         0         0         0         0         0         0         0         0         0         0         0         0         0         0         0         0         0         0         0         0         0         0         0         0         0         0         0         0         0         0         0         0         0         0         0         0         0         0         0         0         0         0         0         0         0         0         0         0         0         0         0         0         0         0         0         0         0         0         0         0         0         0         0         0         0         0         0         0         <                                                                                                    |                                              | Static DNS 2:                                            |                                |                                                                                                    |
| WINS: 0.0.0.0.0.0.0.0.0.0.0.0.0.0.0.0.0.0.0.                                                                                                    |                                              | Static DNS 3:                                            |                                |                                                                                                    |
| Cisco Systems                                                                                                    |                                              | WINS:                                                    |                                |                                                                                                    |
| Save Settings Cancel Changes                                                                                                    |                                              |                                                          | Save Settings Capcel Change    | Cisco Systems<br>attilitamentilitame                                                                                                    |

Figure 2-1

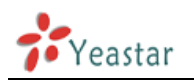

**Step2.** Enable DHCP Server on MyPBX.

Login MyPBX web interface, System Settings  $\rightarrow$  DHCP Server  $\rightarrow$  Enable DHCP Server.

| MyPBX                                           | Embedded Hybrid IP-PBX for Small Businesses                                                                                                    |
|-------------------------------------------------|----------------------------------------------------------------------------------------------------|
| Status Monitor<br>Basic 😵                       | DHCP Server     DHCP Server                                                                                                    |
| Internal Settings 🍣                             | DHCP is running     Image: Constraint of the second second sec |
| LAN Settings<br>WAN Settings<br>Static Route    | Router : 192.168.5.1<br>Subnet Mask : 255.255.0                                                                                                    |
| Firewall<br><u>DHCP Server</u><br>VLAN Settings | Primary DNS : 192.168.5.1                                                                                                    |
| VPN Settings<br>DDNS Settings                   | Secondary DNS :<br>Allow IP Address From: 192.168.5.2                                                                                                    |
| System Settings<br>Reports 😵                    | To: 192.168.5.254                                                                                                    |
| Yeastar                                         | NTP Server:                                                                                                    |
|                                                 | Save Cuncel                                                                                                    |

Figure 2-2

**Step3.** Configure phones on MyPBX Auto-Provision page.

1. Login MyPBX web interface, Basic  $\rightarrow$  Phone Provisioning  $\rightarrow$  Add Phone.

| <b>My</b> PBX             | Embedded Hybrid IP-PBX for Small Businesses                     |  |  |  |  |  |  |
|---------------------------|-----------------------------------------------------------------|--|--|--|--|--|--|
|                           | Phone Provisioning \$                                           |  |  |  |  |  |  |
| Basic *                   | Phone Provisioning                                              |  |  |  |  |  |  |
| Extensions                | <u>General Settings for Yealink</u>                             |  |  |  |  |  |  |
| Trunks<br>Outbound Routes | General Settings for Aastra                                     |  |  |  |  |  |  |
| fRone frovisioning        | Phone Book                                                      |  |  |  |  |  |  |
| Inbound Call Control      | Configured Phone                                                |  |  |  |  |  |  |
| IVR<br>Queues             | + Add Fhone + Add Bulk Phones Configure the Selected Phones     |  |  |  |  |  |  |
| Custom Prompts            | 📄 ID MAC Address Manufacturer Phone Type Name Extension Enabled |  |  |  |  |  |  |
| Ring Groups               | 🔲 1 00041329EBE1 Snom snom360 Sandy 501-500 Yes 🕥Edit 🗶 Delete  |  |  |  |  |  |  |
| Blacklist                 | Not Configured Phone                                            |  |  |  |  |  |  |
| Internal Settings 💐       | Configure the Selected Phones Refresh                           |  |  |  |  |  |  |
| Network Settings 🛛 🕹      |                                                                 |  |  |  |  |  |  |
| System Settings 🛛 😻       | Mac Address List                                                |  |  |  |  |  |  |
| Reports 😵                 |                                                                 |  |  |  |  |  |  |
|                           | Upload a file                                                   |  |  |  |  |  |  |
| <b>7</b> Yeastar          | # Name Options                                                  |  |  |  |  |  |  |

Figure 2-3

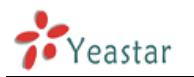

2. Fill in the phone detail message on the pop-up windows.

Input IP Phone's MAC address, Name, Manufacturer, Call waiting, Line, Extension and so on for the phone.

| Enabled:      | Yes          | ~ |     |              |          |         |     |  |
|---------------|--------------|---|-----|--------------|----------|---------|-----|--|
| MAC Address:  | 00085d2de080 | ) |     |              | Name:    | Jane    |     |  |
| Manufacturer: | Aastra       | ~ |     | Pho          | ne Type: | 6757i   | ~   |  |
| Call Waiting: | Enabled      | * |     | Pho          | ne Book: | Enabled | *   |  |
| ne            |              |   |     |              |          |         |     |  |
| Line 1        | Extension:   |   | 506 | *            |          | Label:  | 506 |  |
| Line 2        | Extension:   |   |     | ~            |          | Label:  |     |  |
| Line 3        | Extension:   |   |     | ~            |          | Label:  |     |  |
| Line 4        | Extension:   |   |     | $\mathbf{v}$ |          | Label:  |     |  |
| Line 5        | Extension:   |   |     | V            |          | Label:  |     |  |
| Line 6        | Extension:   |   |     | ~            |          | Label:  |     |  |
| Line 7        | Extension:   |   |     | $\sim$       |          | Label:  |     |  |
| Line 8        | Extension:   |   |     | ~            |          | Label:  |     |  |
|               | Extension:   |   |     | ~            |          | Label:  |     |  |

In this case, Aastra 6757i IP phone's MAC address is 0085D2DE080

Figure 2-4

**Step4.** Save the settings and reboot the IP phone. After you save the changes, system will prompt you to save the changes and reboot to save changes without rebooting. Click OK to reboot the IP phone and provisioning the phone.

Are you sure to reboot the phone now? Click 'OK' to save the changes and reboot; click 'Cancel' to save the changes without rebooting.

Figure 2-5

**Note:** You need to reboot IP phone manually to apply the configuration take effect. When done, you can find the account 506 is registered in MyPBX and IP Phone.

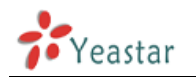

**Remark**: The factory default setting of DHCP for IP Phone is "enable", so you can skip this step to step 5.

If the DHCP is disabled, please follow below step to enable it.

- 1. Login IP phone's web page. Go to "Advanced Settings  $\rightarrow$  Network" page.
- 2. Enable DHCP.

|                                           |                                 |                  | 6757i   |
|-------------------------------------------|---------------------------------|------------------|---------|
|                                           |                                 |                  | Log Off |
| Status<br>System Information<br>Operation | Network Settings                |                  |         |
| User Password                             | Basic Network Settings          |                  |         |
| Phone Lock                                | DHCP                            | Enabled          |         |
| Softkeys and XML                          | IP Address                      | 0.0.0.0          |         |
| Keypad Speed Dial                         | Subnet Mask                     | 255.255.255.0    |         |
| Reset                                     | Gateway                         | 1.0.0.1          |         |
| Basic Settings                            | Primary DNS                     | 0.0.0            |         |
| Preferences                               | Secondary DNS                   | 0.0.0            |         |
| Account Configuration                     | Hostname                        | 57i00085D2DE080  |         |
| Network                                   | LAN Port                        | Auto Negotiation | *       |
| Global SIP                                | PC Port PassThru Enable/Disable | Enabled          |         |
| Line 1                                    | PC Port                         | Auto Negotiation | *       |
|                                           |                                 |                  |         |

Figure 2-6

Step5. Done.

<Finish>